## PHEL Orders and Reporting

## How to Submit Rabies Test Order

**Step 1:** Log into the <u>MyNewJersey</u> portal, look for DOH Apps and click on "PHEL Orders and Reporting."

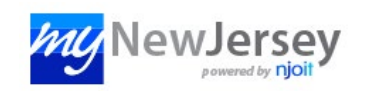

**Step 2:** Fill out the municipality, attending veterinarian, species, animal demographics and all other required information.

**Step 3:** Under "Order Choices," use the search to find and check the appropriate order choice based on the exposure:

| φ :    | Show 20 entr                                                       | ries 🛛 🖛 🚹 🔿                               | ÞI              | Showing 1 to 5          | of 5 entries |
|--------|--------------------------------------------------------------------|--------------------------------------------|-----------------|-------------------------|--------------|
| Select | Abbreviation                                                       | Name                                       | Alternate ID1   | Collection Information  | Host Codes   |
|        | <u>90610 (Animal)</u>                                              | Rabies Examination (Animal Exposure)       | 90610 (Animal)  | Tissue in Not Specified |              |
|        | <u>90600 (Human)</u>                                               | Rabies Examination (Human Exposure)        | 90600 (Human)   | Tissue in Not Specified |              |
|        | <u>90620 (Both)</u>                                                | Rabies Examination (Human/Animal Exposure) | 90620 (Both)    | Tissue in Not Specified |              |
|        | 90630 (None)                                                       | Rabies Examination (No Bite/No Exposure)   | 90630 (None)    | Tissue in Not Specified |              |
|        | <u>90640 (Unknown)</u>                                             | Rabies Examination (Unknown Bite/Exposure) | 90640 (Unknown) | Tissue in Not Specified |              |
|        |                                                                    |                                            |                 |                         |              |
|        |                                                                    |                                            |                 |                         |              |
|        |                                                                    |                                            |                 |                         |              |
| ¢      | $\phi$ Show 20 entries $\square \leftrightarrow \square$ Showing 1 |                                            |                 | Showing 1 to 5          | of 5 entries |

**Step 4:** Complete all sections that are required under the "Clinical Info" field. Sections required are marked in red with an asterisk.

Step 5: Click "Save" in the bottom right corner to save and submit.

Print out the requisition form that pops up to accompany your sample to PHEL.

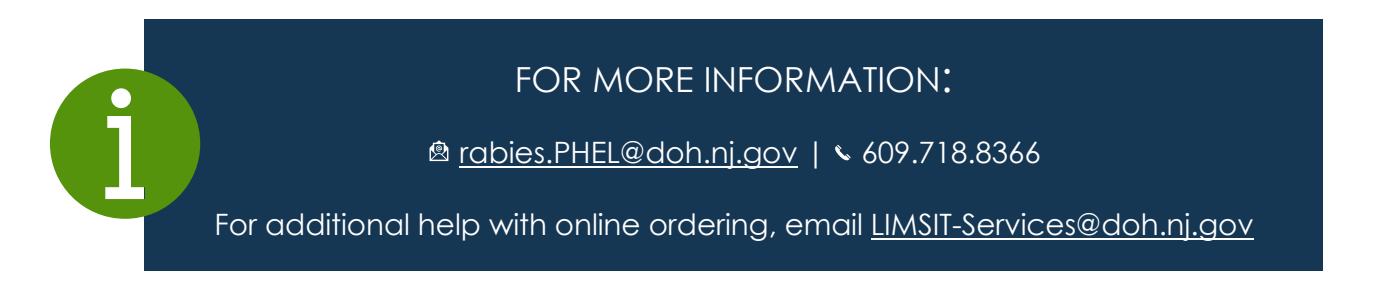

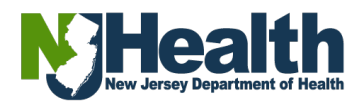